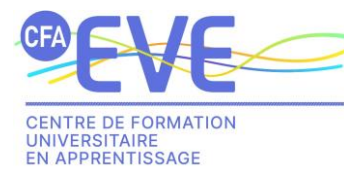

**NOTICE 1JEUNE 1ALTERNANCE** 

https://www.1jeune1alternance.com

Voici ce que la plateforme propose :

- o Trouvez des offres d'apprentissage dans différents secteurs et correspondant à votre formation.
- Créez votre profil pro pour attirer les recruteurs. (Les entreprises accèderont à une CVThèque)
- Postulez facilement aux offres qui vous intéressent.
- Soyez alerté des offres d'emploi correspondant à votre formation.
- 1<sup>ère</sup> étape : Première connexion, cliquez sur « Se connecter ou s'inscrire sur la plateforme » :

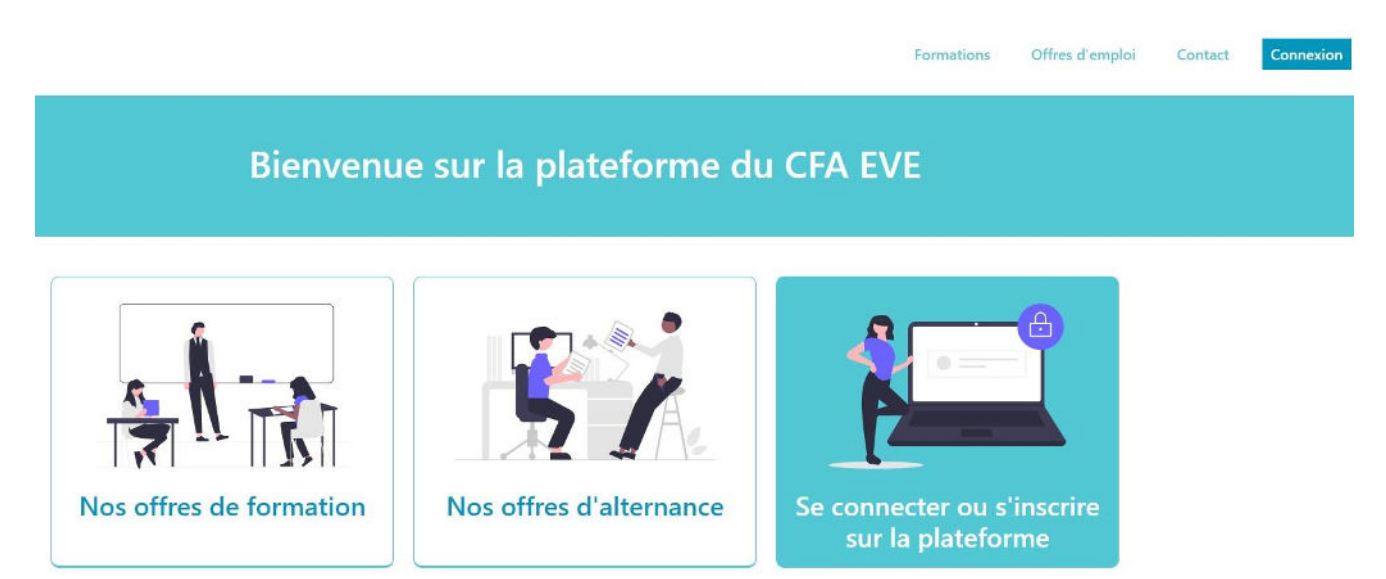

U Sur la fenêtre qui s'ouvre, cliquez sur « S'inscrire » 1, puis sur « Un étudiant » 2.

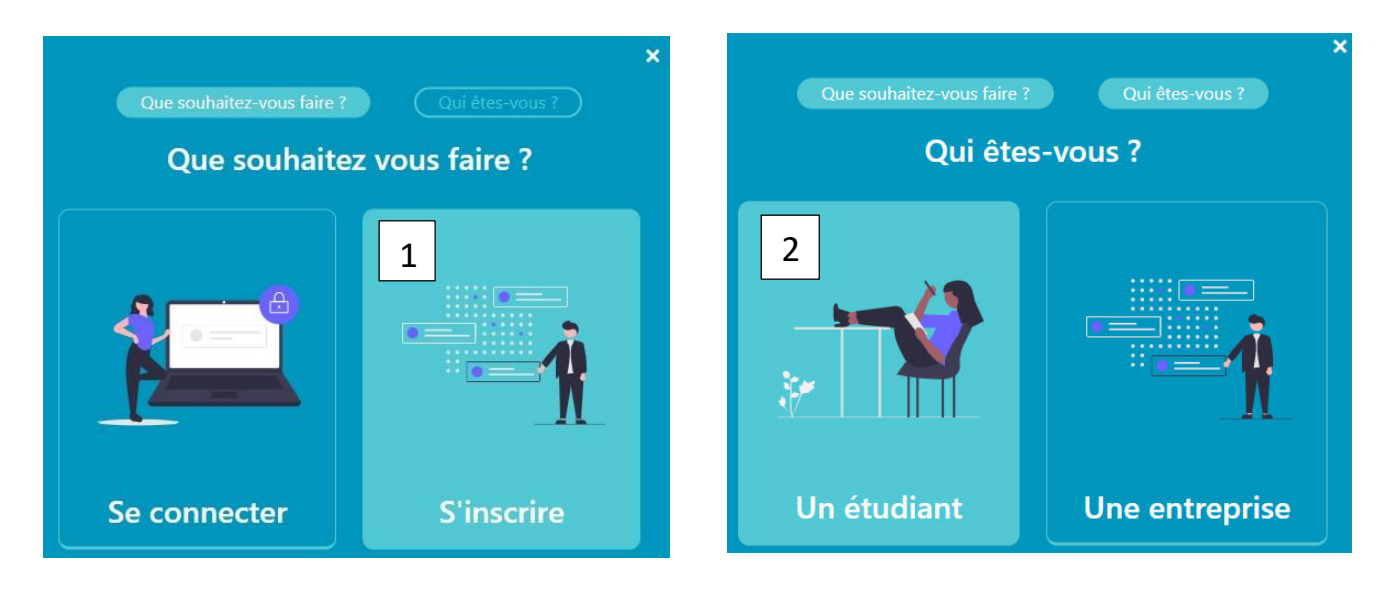

**2** Saisir les informations de la page puis cliquez sur s'inscrire.

| Inscription<br>Vous créez un compte en tant qu'étudiant                                                                                                    |
|----------------------------------------------------------------------------------------------------|
| Prénom       Nom         Votre genre       •         +33       Téléphone         Votre adresse email       •         Mot de passe       •         Confirmer le mot de passe       •         Déjà un compte ? Connexion !       • |

Un mail de confirmation vous est alors envoyé. Cliquez sur le lien présent dessus « Je confirme mon email ».
 Saisissez vos identifiants, puis complétez les onglets présents sur l'interface et n'oubliez pas de valider.

|                             | Lieu de résidence | Date et lieu de naissance | Administratif | Établissement précédent | Situation scolaire |         |
|-----------------------------|-------------------|---------------------------|---------------|-------------------------|--------------------|---------|
| Lieu de résidence           |                   |                           |               |                         |                    |         |
| □ Je n'habite pas en France |                   |                           |               |                         |                    |         |
| Adresse (ligne 1) *         |                   |                           |               |                         |                    |         |
| Adresse (ligne 2)           | $\subset$         |                           |               |                         |                    |         |
| Code postal *               | 91                | 000                       |               |                         |                    | •       |
| Ville*                      | Évry              | y-Courcouronnes           |               | France                  |                    | ~       |
|                             |                   |                           |               |                         |                    | Suivant |

Bravo, votre inscription à 1jeune1alternance est maintenant réalisée.

Lors de vos prochaines connexions, cliquez simplement sur « Connexion » en haut à droite de la page.

Vous avez également la possibilité de modifier votre mot de passe à tout moment dans la rubrique **Mon compte** sur la page d'accueil.

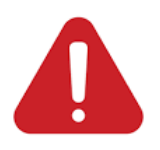

Précision technique : tous les emails de la plateforme seront envoyés depuis l'adresse suivante :

## cfa-eve@1jeune1alternance.com

Nous avons veillé à éviter que nos emails soient considérés comme des spams. Cependant, les comportements des antispams sont imprévisibles. Afin de garantir la réception de nos emails, ajoutez cette adresse à la liste des expéditeurs approuvés de votre messagerie.

2<sup>ème</sup> étape : Après vérification de votre responsable de formation, vous recevrez un mail confirmant votre admissibilité et vous invitant à postuler aux offres de contrats disponibles pour votre formation.

• Sur la page d'accueil de votre compte, ouvrez le menu et accédez à la liste des offres disponibles pour votre formation.

|                        | Mon compte                 | Mes inscriptions                                                                 | aux formations            |            |          |
|------------------------|----------------------------|----------------------------------------------------------------------------------|---------------------------|------------|----------|
| Mon compte 🕑           | 2                          |                                                                                  |                           |            |          |
| Formations <b>&gt;</b> |                            | Formation / durée                                                                | Nature                    | Statut     |          |
| Offres d'emploi 🛛 🔻    | a dea                      | BTS Management Commercial Opérationnel<br>Lycée COROT [BTS MCO COROT 1] en 2 ans | St RTS MCO COROT 1        | Admissible | O Débile |
| Liste                  |                            | 2 ans / 1330 heures de cours<br>Du 04/09/2023 jusqu'au 30/08/2025                | <b>1</b> 0.12,000,00101,1 | LINULUS    | Details  |
| Mes candidatures       |                            |                                                                                  |                           |            |          |
| Mes documents          |                            |                                                                                  |                           |            |          |
| Avant Projet   Contrat |                            |                                                                                  |                           |            |          |
|                        | S'Inscrire à une formation |                                                                                  |                           |            |          |
|                        |                            |                                                                                  |                           |            |          |

**2** Pour visualiser le contenu d'une offre, il vous suffit de cliquer sur « Détails / Candidature ». Une information visuelle vous indique si vous avez déjà candidaté à une offre.

## Offres d'emploi

| Filtre                                                   |                         |                                                                 |                                 |             |
|----------------------------------------------------------|-------------------------|-----------------------------------------------------------------|---------------------------------|-------------|
| Offre                                                    | Date & durée            | Lieu                                                            | Actions                         |             |
| COMMERCIAL   <u>SYNDIC EXPERTS</u><br>FRANCE             | © 30/03/2023<br>12 mois | 112 AV DE PARIS 94300 VINCENN<br>Département : Commercial       | IES   94 + Détails / Ca         | ndidature   |
| echerche gestionnaire portefeuille commerciale           |                         |                                                                 | ▲ Vous avez déj<br>cette offre. | a postulé à |
| apprenti marketing   <u>MA PETITE BOITE</u>              | © 01/09/2023<br>24 mois | ♥ 32 rue blaise pascal 91000 EVRY  <br>Département : commercial | 91 + Détails / Ca               | ndidature   |
| e cherche un apprenti pour un role de commercial séden   | aire / marketing        |                                                                 |                                 |             |
| apprenti commercial   <u>MA PETITE BOIT</u>              | E 01/09/2023<br>24 mois | ♥ 32 rue blaise pascal 91000 EVRY  <br>Département : commercial | + Détails / Ca                  | ndidature   |
| si la descriptif de ma super offre dans la domaine somme | rcial                   |                                                                 |                                 |             |

**B** Pour candidater à une offre, joignez votre CV ainsi que votre lettre de motivation et cliquez sur « Candidater ».

apprenti marketing chez MA PETITE BOITE

| Description de l'offre<br>je cherche un apprenti pour un role de commercial sédentaire / marketing | Profil recherché :<br>Date de début :<br>Durée du contrat<br>:     | un créatif<br>01/09/2023<br>24 an(s) | Véhiculé :<br>Logement :<br>Crée le : | Oui<br>non<br>28/03/2023 |  |
|----------------------------------------------------------------------------------------------------|--------------------------------------------------------------------|--------------------------------------|---------------------------------------|--------------------------|--|
| L'entreprise                                                                                       |                                                                    |                                      |                                       |                          |  |
| MA PETITE BOITE<br>Association                                                                     | Adresse :                                                          | EVRY - 91000 - FR                    |                                       |                          |  |
| Candidater à cette offre                                                                           |                                                                    |                                      |                                       |                          |  |
| Votre CV Cholsir un fichier Aucun fichier choisi                                                   | Votre lettre de motivation Cholsir un fichier Aucun fichier choisi |                                      |                                       |                          |  |

## **3**<sup>ème</sup> étape : Toutes nos félicitations, vous avez maintenant trouvé votre futur employeur !

Dans le menu de gauche, cliquez sur Avant-projet, puis sur « Obtenir le lien pour mon employeur ». Le lien à transmettre s'affiche en-dessous.

Vous pouvez suivre à tout moment l'avancement de votre avant-projet grâce à la frise présente dans la colonne « Suivi ».

## Avant projet

Vous êtes admissible à une ou plusieurs formations. Vous pouvez maintenant consulter les offres de contrat disponibles. Cliquez sur le nom d'une formation ci-dessous pour consulter les offres correspondantes.

Vous avez déjà trouvé une entreprise et un contrat?

| Veuillez sélectionner pour quelle formation, et cliquez sur Obtenir un lien pour mon employeur. Vous obtiendrez alors un lien à transmettre à votre employeur afin qu'il puisse saisir les informations nécessaires à la création d<br>contrat. | le votre |
|----------------------------------------------------------------------------------------------------|----------|
| Sélectionnez une formation                                                                                                    |          |
| BTS Management Commercial Opérationnel Lycée COROT [BTS MCO COROT 1] en 2 ans                                                                                                    | ~        |

| Obtenir un lien pour mon empl                                                       | oyeur                                                                                         |             |           |  |
|-------------------------------------------------------------------------------------|-----------------------------------------------------------------------------------------------|-------------|-----------|--|
| Formation                                                                           | Lien avant projet                                                                             | Statut      | Suivi     |  |
| BTS Management Commercial<br>Opérationnel Lycée COROT [BTS<br>MCO COROT 1] en 2 ans | https://cfa-eve.1jeune1aiternance.com/avant-project-formulaire/643652633a457 ( <sup>®</sup> ) | Lien généré | Frise ### |  |

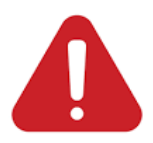

Important : Vous ne pouvez avoir plus d'un avant-projet à la fois sur 1jeune1alternance. Ne transmettez donc pas ce lien à toutes les entreprises avec qui vous êtes en contact mais uniquement à celle où vous souhaitez réaliser votre alternance.

- 4<sup>ème</sup> étape : Votre futur employeur se connecte à 1jeune1alternance grâce au lien unique que vous lui avez fourni.
  - Toutes les informations vous concernant sont déjà pré remplies ;
  - Si l'employeur est déjà référencé, ses données seront également pré remplies ;
  - Votre employeur va compléter un AVANT-PROJET : ce sont les missions qu'il pense vous confier au cours de votre alternance.
- 5<sup>ème</sup> étape : Votre responsable de formation va vérifier la concordance des missions avec votre formation, contacter l'employeur si besoin et valider l'avant-projet.
- 6<sup>ème</sup> étape : Le CFA EVE prendra contact avec votre employeur pour :
  - L'informer des modalités de l'alternance et de son financement ;
  - > Finaliser et transmettre votre contrat.